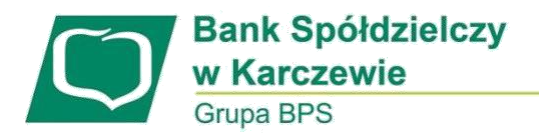

## Instrukcja korzystania z nowego sposobu logowania i autoryzacji przelewów za pomocą aplikacji mToken Asseco MAA.

## PIERWSZE LOGOWANIE

1. Wpisujemy identyfikator otrzymany w Centrali Banku i wybieramy przycisk "DALEJ".

| LOGOWANIE                                                                                                    | PL | - |
|----------------------------------------------------------------------------------------------------|----|---|
| Numer Identyfikacyjny KA0J6SIFK                                                                                                    |    |   |
| Pamiętaj o podstawowych zasadach bezpieczeństwa.<br>Zanim wprowadzisz na stronie swój Identyfikator użytkownika i Kod Dostępu sprawdź, czy:<br>o adres strony logowania rozpoczyna się od https (oznaczającego bezpieczne połączenie internetowe)<br>o w pasku adresu lub na pasku stanu w dolnej części ekranu przeglądarki widoczna jest zamknięta kłódka<br>o po kliknięciu w kłódkę pojawi się certyfikat wystawiony dla Asseco Poland S.A. przez firmę DigiCert Inc<br>Pamiętaj: Bank nie wymaga potwierdzenia danych SMS-em lub mailem.<br>Więcej informacji na temat bezpieczeństwa znajdziesz na stronie: Zasady bezpieczeństwa |    |   |

- 2. Podczas pierwszego logowania Kod dostępu to hasło, które zostanie/zostało wysłane wiadomością SMS (nie należy usuwać tej wiadomości do czasu zmiany hasła)
- 3.

| 09:0         | 1 🖨                                                   | } <b>∏</b> ≀ <b>↓</b> | 3 | 9%       |
|--------------|-------------------------------------------------------|-----------------------|---|----------|
| $\leftarrow$ | BSKarczew                                             |                       | ₿ | :        |
|              |                                                       |                       |   |          |
|              |                                                       |                       |   |          |
|              |                                                       |                       |   |          |
|              |                                                       |                       |   |          |
|              | Taraa                                                 |                       |   |          |
|              | Tymczasowe haslo do systemu<br>US7giaOT<br>DZIEKUJEMY |                       |   |          |
| 2            |                                                       |                       |   |          |
| +            | Wyślij wiadomość                                      | 2:                    | 5 | ><br>SMS |

 Po kliknięciu w pkt. 1 przycisku "DALEJ" klient zostanie poproszony o wpisanie kodu dostępu (UWAGA: podczas logowania w kolejne aktywne pola należy wpisać odpowiadające im znaki z kodu dostępu), następnie należy kliknąć przycisk "ZALOGUJ".

| LOGOWANIE |                                                                                                    |
|-----------|----------------------------------------------------------------------------------------------------|
|           | 1       2       3       4       5       6       7       8       9       10       11       12       13       14       15       16       17       18       19       20       21       22       23       24         Kod dostępu       Image: Constraint of the state of the state of the |
|           | ZALOGUJ                                                                                                    |
|           | Pamiętaj o podstawowych zasadach bezpieczeństwa.                                                                                                    |
|           | Zanim wprowadzisz na stronie swój Identyfikator użytkownika i Kod Dostępu sprawdź, czy.                                                                                                    |
|           | <ul> <li>adres strony logowania rozpoczyna się od https (oznaczającego bezpieczne połączenie internetowe)</li> </ul>                                                                                                    |
|           | <ul> <li>w pasku adresu lub na pasku stanu w dolnej części ekranu przeglądarki widoczna jest zamknięta kłódka</li> </ul>                                                                                                    |
|           | <ul> <li>po kliknięciu w kłódkę pojawi się certyfikat wystawiony dla Centrum Usług Internetowych przez firmę Digi/Cert Inc</li> </ul>                                                                                                    |
|           | Pamiętaj: Bank nie wymaga potwierdzenia danych mailem.                                                                                                    |
|           | Więcej informacji na temat bezpieczeństwa znajdziesz na stronie: Zasady bezpieczeństwa                                                                                                    |

4. Zostanie wymuszone ustawienie nowego hasła. (UWAGA: wymagania dotyczące złożoności i siły hasła mogą się różnić od tych przedstawionych na grafice poniżej.

| Nowe hasło dostępu                    |                                                                                                    |
|---------------------------------------|----------------------------------------------------------------------------------------------------|
|                                       | O Polityka bezpieczeństwa banku wymaga zmiany hasła.                                                             |
| ide<br>uży<br>Nowe hast<br>Powtórz no | thornika KA0J6SIFK thownika Wpisz nowe hasio dostępu we hasło Wpisz ponownie nowe hasio dostępu ZAPISZ I ZALOGUJ |
| Defini<br>bezpic                      | ując swoje nowe hasło dostępu pamiętaj o zachowaniu podstawowych zasad<br>oczeństwa:                             |
| o m                                   | usi składać się z 10-24 znaków                                                                                   |
| o m                                   | usi zawierać przynajmniej jedną wielką literę                                                                    |
| o m                                   | usi zawierać przynajmniej jedną małą literę                                                                      |
| o m                                   | usi zawierać przynajmniej jedną cyfrę                                                                            |
| d<br>×                                | zzwolone znaki: 0123456789abcdefghijklmnopqrstuvwxyzABCDEFGHIJKLMNOPQRSTUVW<br>γZ%α≇\$%r%r0- =+{Ω\t:" < >/?      |

5. Po zapisaniu hasła wyświetlona zostanie informacja, iż wymagana jest aplikacja mToken Asseco MAA, którą możemy pobrać ze sklepu Play (Android) bądź App Store (iOS).

| <ul> <li>Urządzenie autoryzujące</li> </ul>                                                                                          |
|----------------------------------------------------------------------------------------------------|
| mToken                                                                                                    |
| Do autoryzacji urządzenia wymagana jest aplikacja mToken Asseco MAA                                                                  |
| Ješli nie posiadasz aplikacji, znajdziesz ją w Google Play lub App Store                                                             |
| POSIADAM APLIKACJĘ                                                                                                    |
| 0         Pamiętaj o podstawowych zasadach bezpieczeństwa.                                                                           |
| Zanim wprowadzisz na stronie swój identyfikator użytkownika i Kod Dostępu sprawdź, czy:                                              |
| <ul> <li>adres strony logowania rozpoczyna się od https (oznaczającego bezpieczne połączenie internetowe)</li> </ul>                 |
| <ul> <li>w pasku adresu lub na pasku stanu w dolnej części ekranu przeglądarki widoczna jest zamiknięta kłódka</li> </ul>            |
| <ul> <li>po kliknięciu w kłódkę pojawi się certyfikat wystawiony dla Centrum Usług Internetowych przez firmę DigiCert Inc</li> </ul> |
| Pamiętaj: Bank nie wymaga potwierdzenia danych mailem.                                                                               |
| Więcej informacji na temat bezpieczeństwa znajdziesz na stronie: Zasady bezpieczeństwa                                               |
|                                                                                                    |

6. Po zainstalowaniu aplikacji klikamy przycisk "POSIADAM APLIKACJĘ", zostanie wyświetlony kod (grafika nr1). Otwieramy aplikację w telefonie, zostanie wyświetlona informacja iż do korzystania z aplikacji wymagana jest jej aktywacja (grafika nr2). Klikamy "POSIADAM KOD AKTYWACYJNY" i następnie wpisujemy kod który wyświetlił nam się w bankowości.

| Uwierzytelnianie                                                |
|-----------------------------------------------------------------|
| 427 968                                                         |
| Kod aktywacyjny                                                 |
| Wprowadź powyżej wygenerowany kod w aplikacji mToken Asseco MAA |
| Kod jest ważny przez 3 minuty                                   |
|                                                                 |

1.

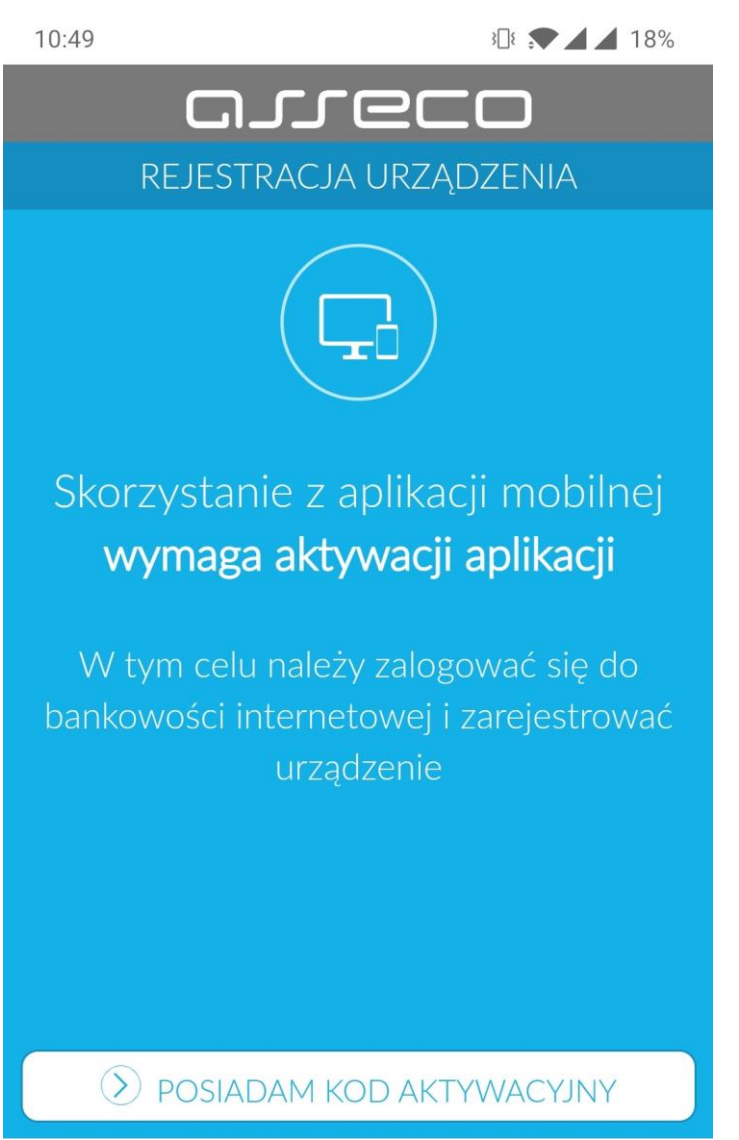

2.

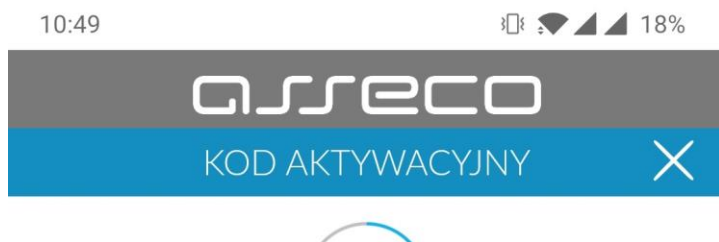

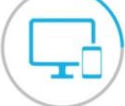

Kod wygenerowany został w bankowości internetowej

| •• | ••• | •• |  |  |  |  |  |
|----|-----|----|--|--|--|--|--|
|    |     |    |  |  |  |  |  |

| 1 | 2 | 3            |
|---|---|--------------|
| 4 | 5 | 6            |
| 7 | 8 | 9            |
|   | 0 | $\bigotimes$ |

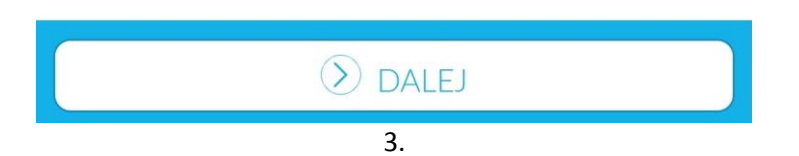

7. Po wpisaniu kodu aktywacyjnego zostanie wysłany kod SMS (grafika nr1), który należy wpisać w aplikacji (grafika nr2).

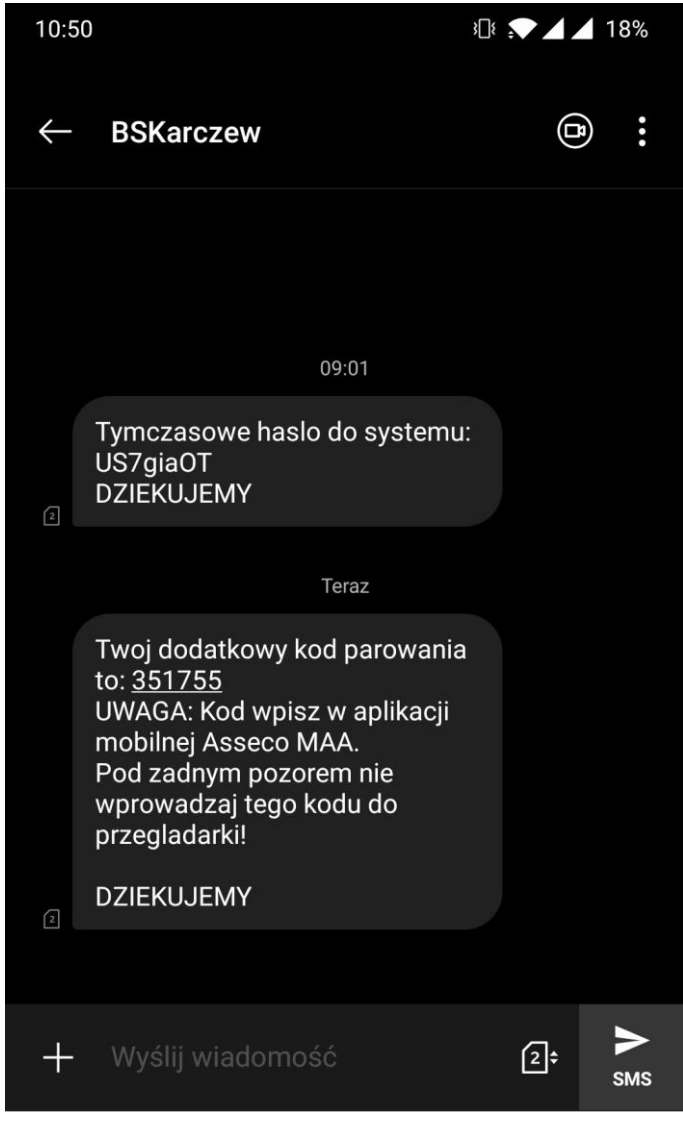

1.

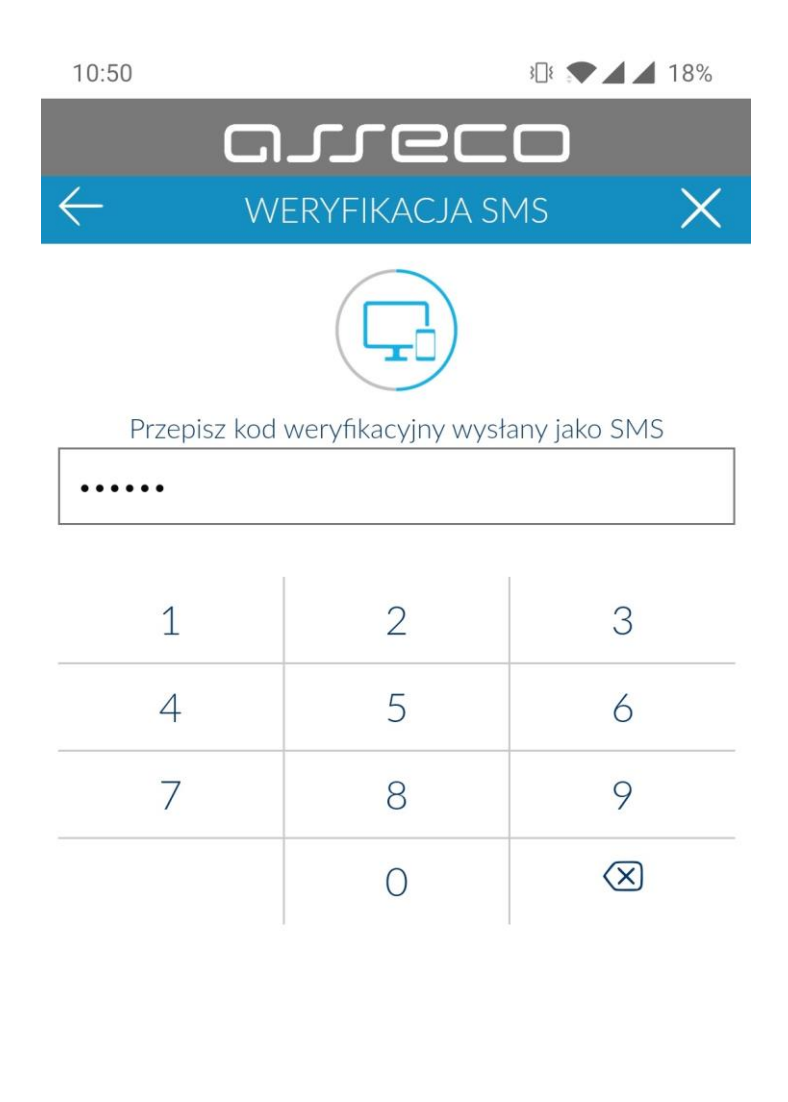

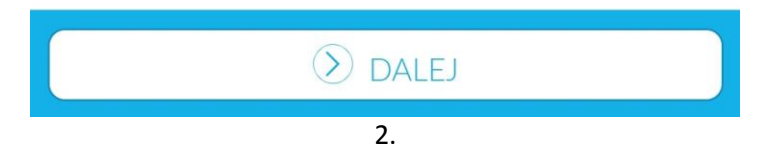

8. Ostatnim krokiem będzie nadanie numeru PIN do aplikacji (ten PIN będziemy używać do logowania się w aplikacji (UWAGA: wymagana długość PINu to od 5 do 8 cyfr oraz nie można użyć ciągu cyfr takich jak 123123, 12345, 54321).

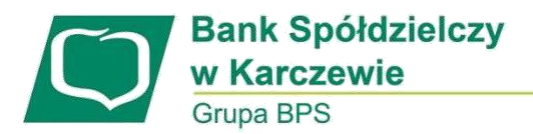

## KAŻDORAZOWE LOGOWANIE PO WYKONANIU PIERWSZEGO LOGOWANIA

1. W pole Numer identyfikacyjny należy wpisać otrzymany identyfikator i kliknąć przycisk "DALEJ".

| LOGOWANIE                                                                                                    | PL • |
|----------------------------------------------------------------------------------------------------|------|
| Numer Identyfikacyjny KA0J6SIFK                                                                                                    |      |
| Pamiętaj o podstawowych zasadach bezpieczeństwa.<br>Zanim wprowadzisz na stronie swój identyfikator użytkownika i Kod Dostępu sprawdź, czy:<br>o adres strony logowania rozpoczyna się od https (oznaczającego bezpieczne połączenie internetowe)<br>o w pasku adresu iub na pasku stanu w dolnej części ekranu przeglądarki widoczna jest zamknięta kłódka<br>o po kilknięciu w kłódkę pojawi się certyfikat wystawiony dla Asseco Poland S.A. przez firmę DigiCert Inc<br>Pamiętaj: Bank nie wymaga potwierdzenia danych SMS-em lub mailem.<br>Więcej informacji na temat bezpieczeństwa znajdziesz na stronie: Zasady bezpieczeństwa |      |

2. Klient zostanie poproszony o wpisanie kodu dostępu (UWAGA: podczas logowania w kolejne aktywne pola należy wpisać odpowiadające im znaki z kodu dostępu, czyli hasła które ustawialiśmy w pkt.4 instrukcji pierwszego logowania. Przykładowo nasze hasło to Abc!2#, należy więc w przypadku przedstawionym na grafice poniżej wpisać Ab, trzeci znak należy pominąć, ponieważ mamy kropkę, dalej należy wpisać !2, ustawienie kropek przy każdym logowaniu może być inne), następnie należy kliknąć przycisk DALEJ.

| WANIE                                                                                     |                                                           |                                             |                                                        |                                         |                                                          |                                               |                                                       |                               |                                                  |                                                     |                                               |                                          |                                      |                                    |                                    |                                |                           |                        |                        |     |   |    |    |    |    |    |
|-------------------------------------------------------------------------------------------|-----------------------------------------------------------|---------------------------------------------|--------------------------------------------------------|-----------------------------------------|----------------------------------------------------------|-----------------------------------------------|-------------------------------------------------------|-------------------------------|--------------------------------------------------|-----------------------------------------------------|-----------------------------------------------|------------------------------------------|--------------------------------------|------------------------------------|------------------------------------|--------------------------------|---------------------------|------------------------|------------------------|-----|---|----|----|----|----|----|
|                                                                                           | 1                                                         | 2                                           | 3                                                      | 4                                       | 1 5                                                      |                                               | 6                                                     | 7                             | 8                                                | 9                                                   | 10                                            | 11                                       | 12                                   | 13                                 | 14                                 | 15                             | i 16                      | 1                      | 7 1                    | 8 1 | 9 | 20 | 21 | 22 | 23 | 24 |
| Kod dostępu                                                                               | 1                                                         |                                             | •                                                      |                                         |                                                          |                                               | •                                                     | •                             | •                                                | ٠                                                   | ٠                                             | ٠                                        | •                                    | •                                  | ٠                                  | •                              |                           | •                      |                        |     | • | •  | •  | •  | •  | •  |
| Pamięti<br>Zanim wprowa<br>o adres stror<br>w pasku ar<br>o po kilknięc<br>Pamiętaj: Bank | aj o p<br>Idzisz<br>ny log<br>dresu<br>ciu w ł<br>c nie v | oodst<br>t na s<br>gowa<br>u lub i<br>kłódk | tawov<br>stroni<br>inia ro<br>na pa<br>kę poj<br>aga p | e sw<br>ozpo<br>isku<br>jawi i<br>otwie | n zasa<br>noj Ide<br>nozyna<br>stanu<br>się ce<br>erdzer | daci<br>ntyfi<br>się<br>w d<br>rtyfi<br>nia c | h bez<br>fikato<br>od hi<br>dolnej<br>ikat w<br>danyc | r uży<br>ttps<br>czę:<br>ysta | zeńs<br>/tkov<br>(ozn<br>ści e<br>awior<br>VIS-e | stwa.<br>vnika<br>aczaj<br>kranu<br>ny dla<br>m lut | i i Koo<br>jąceg<br>u prze<br>a Asse<br>b mai | d Dos<br>lo be:<br>egląd<br>eco F<br>lem | stępu<br>zpiec:<br>larki v<br>Polanc | sprav<br>me po<br>vidoc:<br>1 S.A. | vdź, c<br>ołącz<br>zna je<br>prze: | zy:<br>enie<br>st za<br>t firn | intern<br>amkni<br>nę Dig | etov<br>ęta ł<br>jiCer | we)<br>kłódki<br>t Inc | a   |   |    |    |    |    |    |

3. Po wpisaniu kodu dostępu następuje oczekiwanie na potwierdzenie naszego logowania. Otwieramy więc aplikację i potwierdzamy logowanie.

| ←<br>Uwierzytelnianie |                                                                                                    |  |
|-----------------------|----------------------------------------------------------------------------------------------------|--|
|                       | Oczekiwanie na uwierzytelnienie aplikacją mobilną<br>Zamknięcie okna przeglądarki skutkować będzie przerwaniem procesu logowania |  |

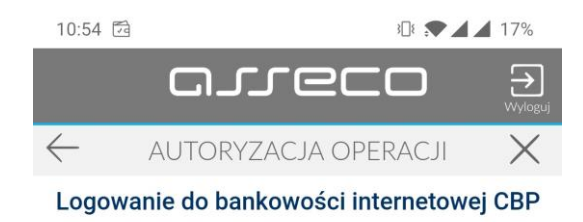

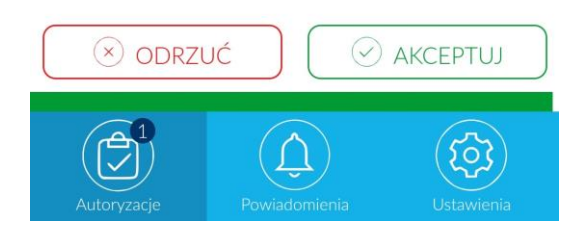

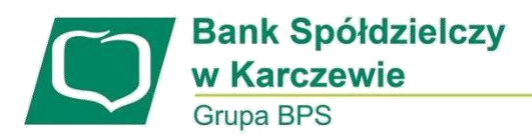

## WYKONANIE PRZELEWU

1. Po wypełnieniu formatki przelewu należy kliknąć przycisk "DALEJ"

| Przelew                |                             |  |
|------------------------|-----------------------------|--|
| PRZELEW ZWYKŁY PRZEI   | EW PODATKOWY                |  |
| 0                      |                             |  |
| Przelew z rachunku     |                             |  |
| Nazwa i adres odbiorcy | Odbiorca 💌                  |  |
|                        | ↓ Pokaż pełne dane odbiorcy |  |
| Rachunek odbiorcy      |                             |  |
| Kwota                  | PLN                         |  |
| Tytuł przelewu         |                             |  |
| Data realizacji        | dzisiaj 12.09.2019 🛅        |  |
|                        |                             |  |

2. Kiedy wyświetli nam się informacja "Oczekiwanie na podpis aplikacją mobilną", otwieramy aplikację w telefonie aby potwierdzić realizację przelewu.

| areco 🕀                                                         |
|-----------------------------------------------------------------|
| $\leftarrow$ AUTORYZACJA OPERACJI X                             |
| Realizacja przelewu                                             |
| 158.31 PLN                                                      |
| odbiorca<br>Firma Handlowo Usługowa ABP<br>UI. Rzeszowska 123/a |
| Z rachunka<br>27881800093001001052000002                        |
| Na rachunek<br>78191010482944035886600001                       |
| Tytulem<br>f-ra nr 123/2018                                     |
|                                                                 |
|                                                                 |

3. Zatwierdzenie dyspozycji przelewu kończy się komunikatem przedstawionym na grafice poniżej.

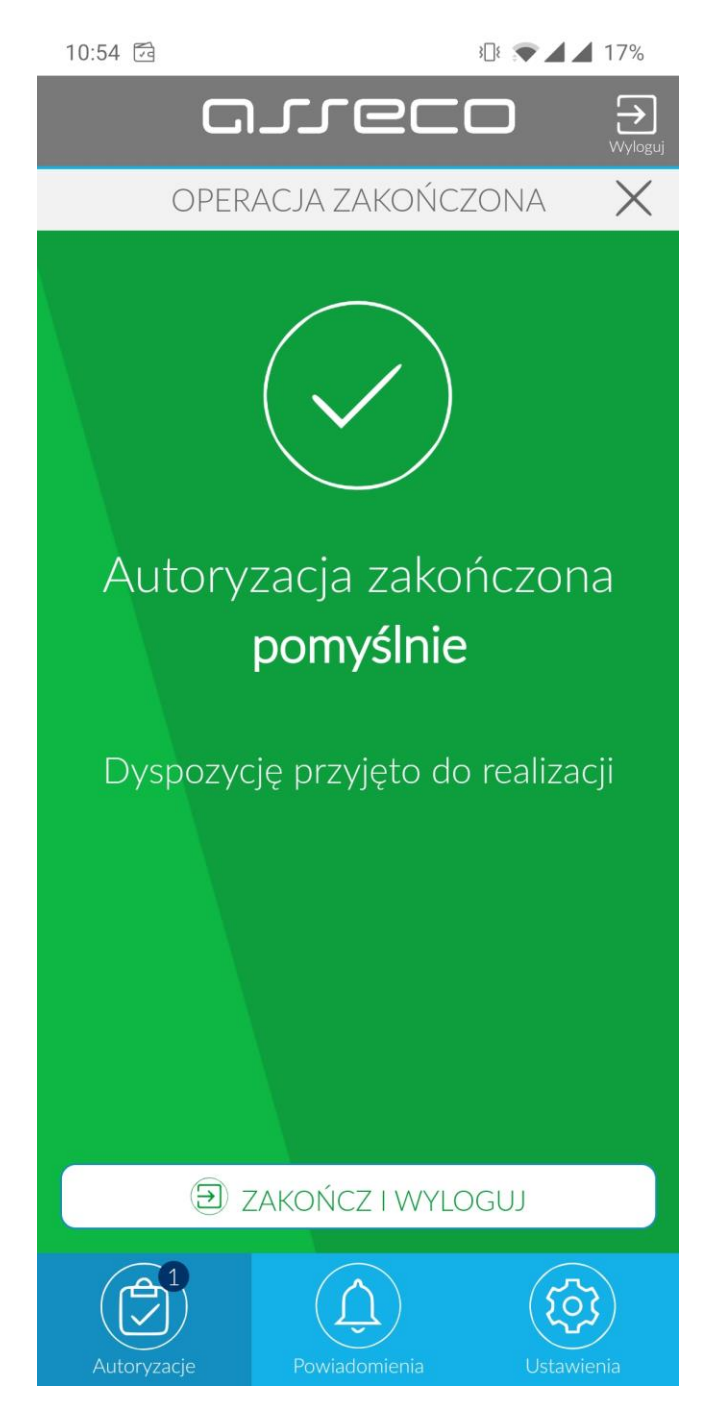